## Az összes fájl biztonsági mentése

A biztonsági mentés előtt győződjön meg arról, hogy a számítógép merevlemezén elégséges szabad hely áll ehhez rendelkezésre.

1 Csatlakoztassa az USB kábelt és a váltakozó áramú adaptert.

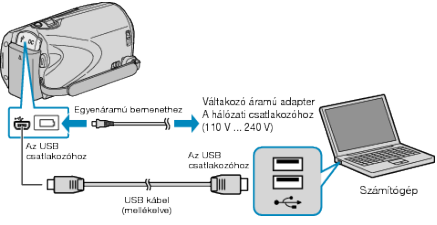

- ① Csatlakoztassa az egyenáramú adaptert a készülékhez.
- ② A csatlakoztatáshoz a mellékelt USB kábelt használja.
- 2 Nyissa ki az LCD monitort.

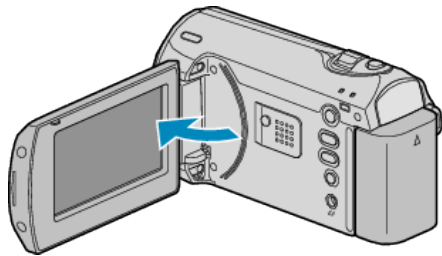

- A(z) USB-MENÜ jelenik meg.
- 3 Válassza ki a(z) "BIZTONSÁGI MÁSOLAT" elemet és nyomja meg az OK gombot.

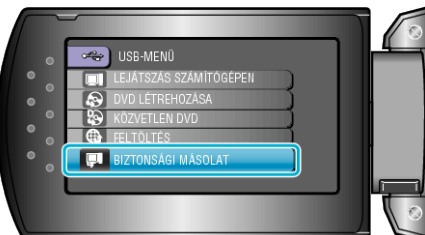

- A mellékelt Everio MediaBrowser szoftver erre elindul a számítógépen. Az ezután következő műveleteket a számítógépen kell végrehajtani.
- 4 Válassza ki a kötetet.

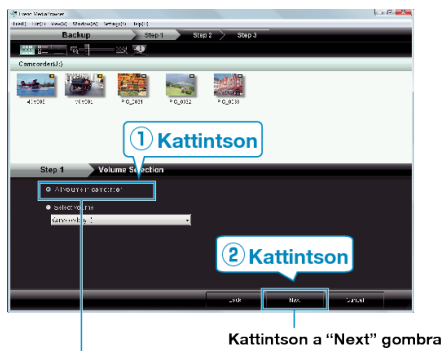

Kattintson "All volume in camcorder" helyi menüre

5 Kezdje el a biztonsági mentést.

## Mentés helye (a számítógépen)

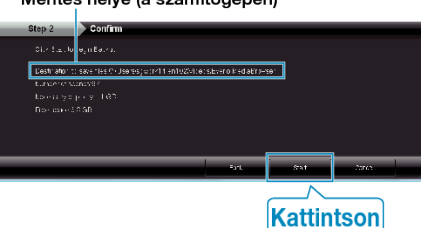

- A biztonsági mentés elindul.
- 6 A biztonsági mentés végrehajtása után kattintson a(z) "OK" gombra.

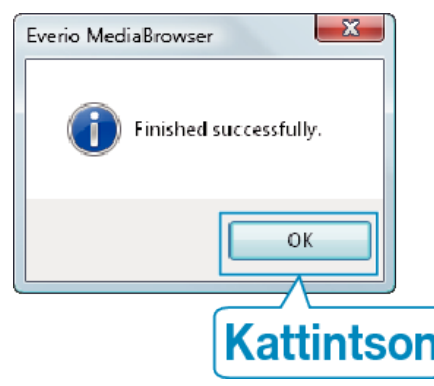

## MEGJEGYZÉS:

- A biztonsági mentés előtt helyezze be azt az SD kártyát, amelyen a videók találhatók.
- Bármely, a mellékelt Everio MediaBrowser szoftverrel kapcsolatban felmerült probléma esetén lépjen kapcsolatba a "Pixela vevőszolgálatával".

| Tele-<br>fon | USA vagy Kanada (Angol): +1-800-458-4029 (ingyenes)<br>Európa (EK, Németország, Franciaország és Spanyolország)<br>(Angol/Német/Francia/Spanyol): +800-1532-4865 (ingyenes)<br>Más európai országok<br>(Angol/Német/Francia/Spanyol): +44-1489-564-764<br>Ázsia (Fülöp-szigetek) (Angol): +63-2-438-0090<br>Kína (Kínai): 10800-163-0014 (ingyenes) |
|--------------|----------------------------------------------------------------------------------------------------|
| We-<br>blap  | http://www.pixela.co.jp/oem/jvc/mediabrowser/e/                                                                                                    |

 Törölje a felesleges videókat a biztonsági mentés előtt. A jelentős számú videó biztonsági mentése sokáig tarthat.

## A készülék leválasztása a számítógépről

1 Kattintson a(z) "Hardver biztonságos eltávolítása" elemre.

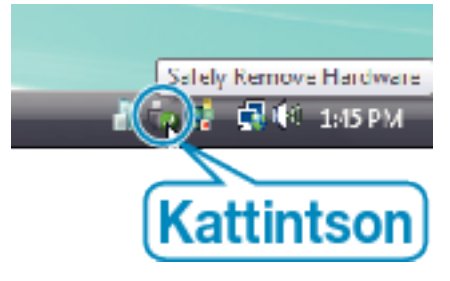

- $2\;$  Kattintson a(z) "Safely Remove USB Mass Storage Device" elemre.
- $\boldsymbol{3}\,$  (Windows Vista op. rendszernél) Kattintson az "OK" gombra.
- 4 Válassza le az USB kábelt és csukja be az LCD monitort.